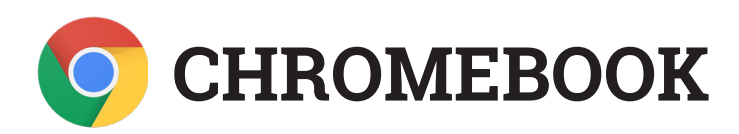

## SIGN-IN INSTRUCTIONS / INSTRUCCIONES DE INICIO DE SESIÓN

Before you can begin to login, you must find and connect to your preferred Wifi; you can select the name of the Wifi from the "Network not available" page that will come up automatically when you power on your Chromebook.

Antes de que pueda comenzar a iniciar sesión, debe encontrar y conectarse a su Wifi preferido; puede seleccionar el nombre del Wifi en la página "Network not available" que aparecerá automáticamente cuando encienda su Chromebook.

Once you select (click) on your Wifi network, you will have to type in the secure password for your Wifi network you want to connect to.

Una vez que seleccione, o haga clic, en su red Wifi, tendrá que escribir la contraseña segura para su red Wifi a la que desea conectarse.

| INDE | PEN                                                                                         | IDENT SCHOOL DISTRICT • SAN ANTONIO'S                                                                                                    | бСН |  |
|------|---------------------------------------------------------------------------------------------|----------------------------------------------------------------------------------------------------|-----|--|
| _    |                                                                                             |                                                                                                    | _   |  |
|      | •                                                                                           |                                                                                                    | S/  |  |
|      |                                                                                             |                                                                                                    |     |  |
|      | Network not available                                                                       |                                                                                                    |     |  |
|      | Please<br>You m<br>If you'r                                                                 | i connect to the internet to sign in to your Chromebook.<br>wy silos skip signing in and zoowse as Guest.<br>we already registered on this device, you can sign in as an existing user. |     |  |
|      | $\overline{\nabla}_{\!\!\!\!\!\!\!\!\!\!\!\!\!\!\!\!\!\!\!\!\!\!\!\!\!\!\!\!\!\!\!\!\!\!\!$ | NTG Network2                                                                                                    |     |  |
| 1    | $\overline{\Psi_{k}}$                                                                       | NTGR_VMB_1462060840                                                                                                    |     |  |
|      | $\overline{\Psi_{k}}$                                                                       | NTGNetwork2-5G                                                                                                    |     |  |
| 2    | $\overline{\Psi_{k}}$                                                                       | ngHub_319462ND055A7                                                                                                    |     |  |
|      | $\widehat{\Psi_{k}}$                                                                        | Little Family-2G                                                                                                    |     |  |
|      | $\overline{\Psi_{k}}$                                                                       | ATT5Qz6mt2                                                                                                    |     |  |
|      | < Back                                                                                      |                                                                                                    | 10  |  |
| 140  | 1 (a) (a)                                                                                   |                                                                                                    |     |  |

| •             |                                                      |         |  |
|---------------|------------------------------------------------------|---------|--|
| Netw          |                                                      | ×       |  |
| Please con    | Join Wi-Fi network                                   |         |  |
| If you've air | SSID                                                 |         |  |
|               | Network2                                             |         |  |
|               | Security                                             |         |  |
| 家 KVE         | PSK (WPA or RSN)                                     | Ψ       |  |
|               | Password                                             |         |  |
| RVF           | 1                                                    | 0       |  |
| 💗 ATT         | Allow other users of this device to use this network | -       |  |
| 💗 ngH         |                                                      |         |  |
|               | Cancel                                               | Connect |  |
|               |                                                      |         |  |
|               |                                                      |         |  |

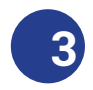

Once you are sure that you have typed in the password correctly, click on "Connect". if you have typed in the password in correctly, it will connect you to your Wifi network; if it doesn't connect, try again.

Una vez que esté seguro de haber escrito la contraseña correctamente, haga clic en "Connect". Si ha escrito la contraseña correctamente, se conectará a su red Wifi; si no se conecta, vuelva a intentarlo.

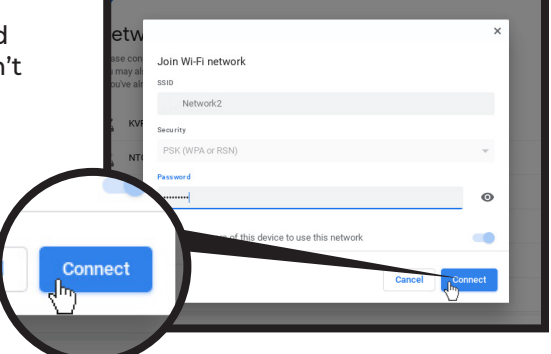

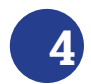

If you are connected to your Wifi, it will now take you to the main Chromebook login screen; click on "Next".

Si está conectado a su Wifi, ahora lo llevará a la pantalla principal de inicio de sesión de Chromebook; haga clic en "Next".

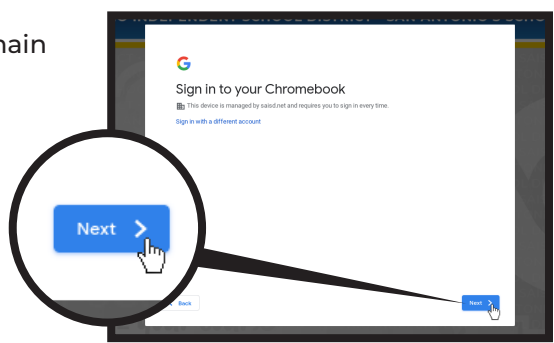

CONTINUED/ CONTINUADO

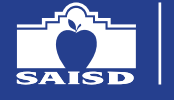

INFORMATION TECHNOLOGY

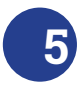

You should now be at the ClassLink Login Page. Type in your SAISD district user name; it is your SAISD e-mail address <u>without</u> the "@live.saisd.net".

Ahora debería estar en la página de inicio de sesión de ClassLink. Escriba el nombre de usuario de su distrito de SAISD; es su dirección de correo electrónico de SAISD<u>sin "@live.saisd.net".</u>

Now type in your password; again, it should be exactly the same as your SAISD e-mail password. Click on "Sign In" once you are finished. <u>NOTE: Your e-mail password format should be the first</u> <u>letter of your first name capitalized, the first letter of your last</u> <u>name lowercase, and your 6-digit SAISD Student Number</u>. For example, the student listed is Naruto Uzumaki, SAISD Student Number is 101099: password would be "Nu101099".

Ahora escriba su contraseña; nuevamente, debe ser exactamente la misma que su contraseña de correo electrónico de SAISD. Haga clic en "Sign In" una vez que haya terminado." <u>NOTA: el formato de la contraseña de su</u> correo electrónico debe ser la primera letra de su nombre en mayúscula, la primera letra de su apellido en minúscula y su número de estudiante de SAISD de 6 dígitos. Por ejemplo, el estudiante que aparece en la lista es Naruto Uzumaki, estudiante de SAISD El número es 101099: la contraseña sería "Nu101099".

In some cases, your campus will provide you with a ClassLink Quickcard that you can use to login to the Chromebook. Just click on the "Sign in with Quickcard" link, hold your Quickcard up to the webcam on top of your Chromebook screen, and it will scan the QR code on the Quickcard.

En algunos casos, su campus le proporcionará una ClassLink Quickcard que puede usar para iniciar sesión en la Chromebook. Simplemente haga clic en el enlace "Sign in with Quickcard ", sostenga su Quickcard hacia la cámara web en la parte superior de la pantalla de su Chromebook, y escaneará el código QR en la Quickcard.

8

If you have successfully entered in your User Name and Password, or scanned your ClassLink Quickcard correctly, you will automatically be logged into your personal ClassLink home page, with immediate access to all of your learning applications & tools.

Si ingresó exitosamente su Nombre de usuario y Contraseña, o escaneó su ClassLink Quickcard correctamente, automáticamente ingresará a su página de inicio personal ClassLink, con acceso inmediato a todas sus aplicaciones y herramientas de aprendizaje.

**INFORMATION TECHNOLOGY** 

SAN ANTONIO ISD

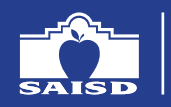

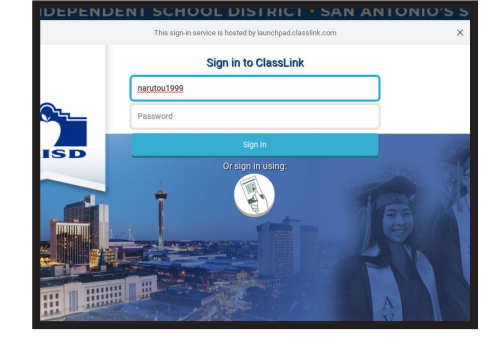

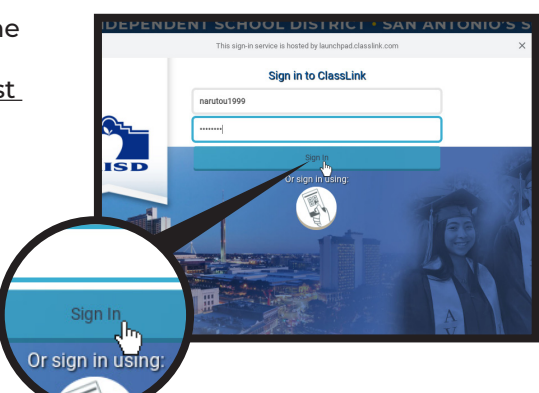

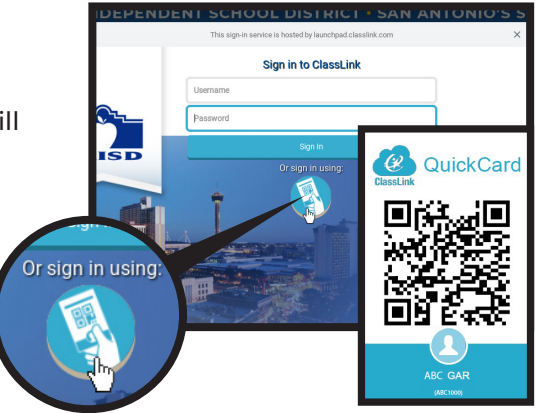

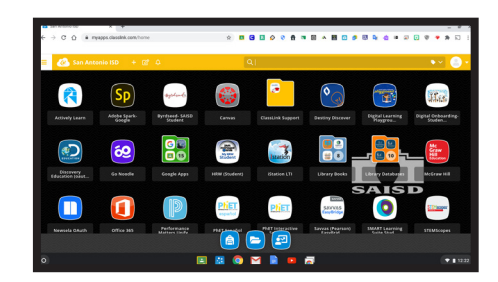